# 技能検定

# 3級マシニングセンタ受験用テキスト

# OKUMA GENOS M-460-VE (OSP-P200MA)

操作説明書

| 学籍番号 | 氏名 |
|------|----|
|      |    |

# 八戸工業大学 工作技術センター

#### OKUMA GENOS M-460-VE (OSP-P200MA)

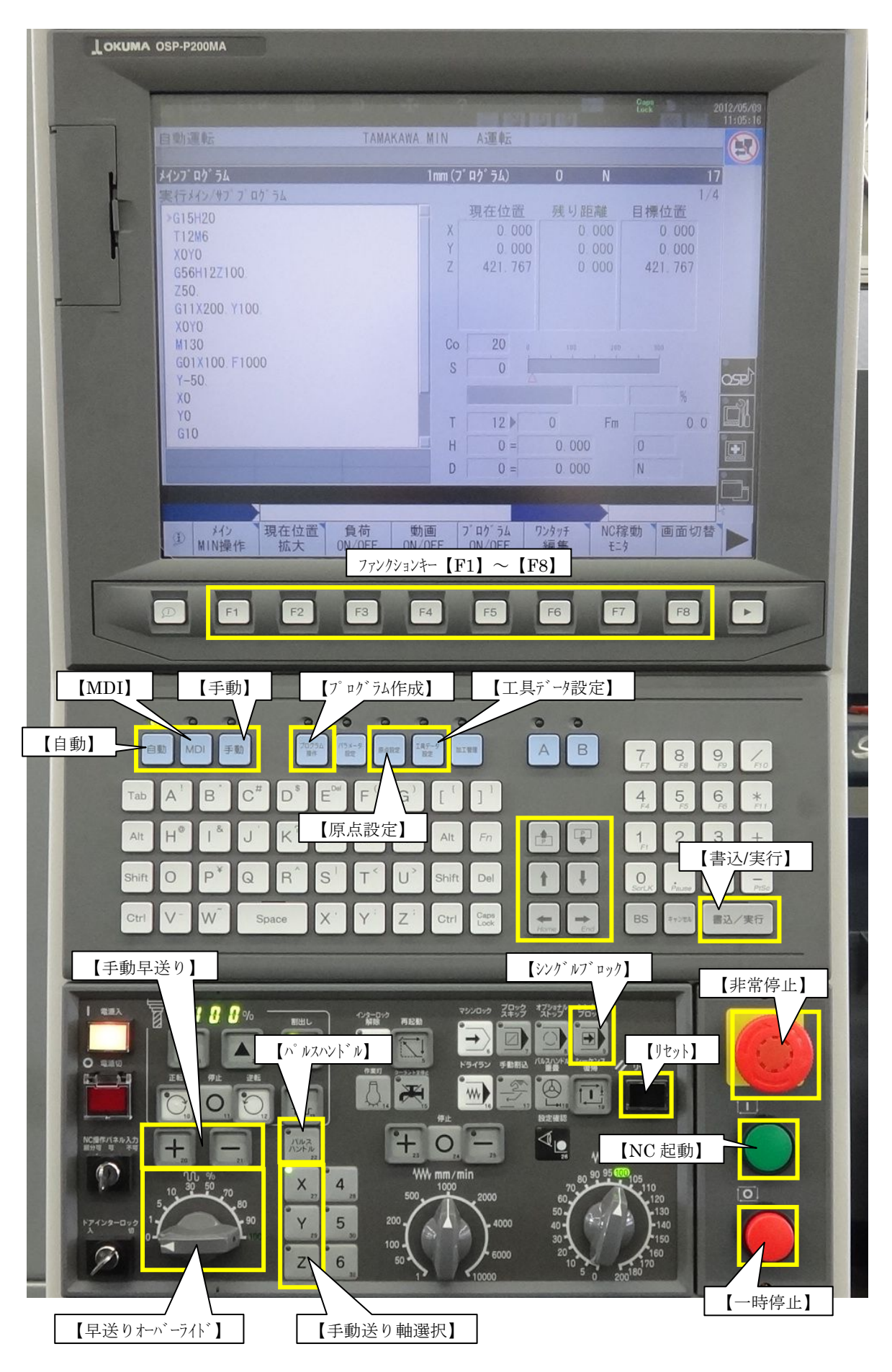

## 原点(G15H〇)・工具長補正(G56H〇)設定(課題2)

今回は以下の番号を使用して設定する
芯出し工具 T7
擬似工具1 T15
擬似工具2 T16
原点番号「100」番(G15H100)
工具長補正番号「15・16」番(G56H15)(G56H16)

### 原点設定

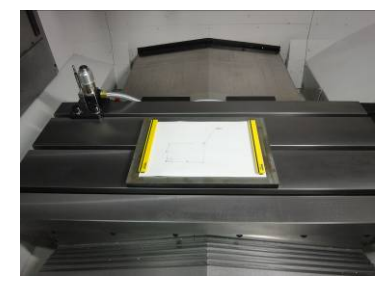

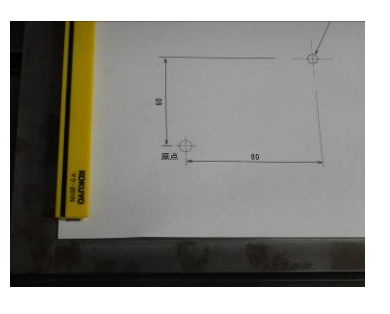

解答用紙をセット

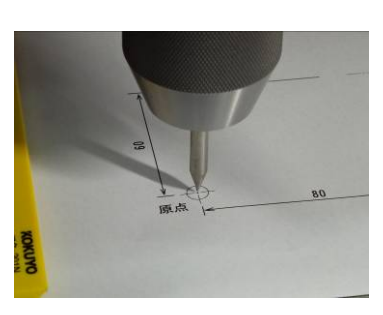

芯出し工具セット・原点出し

試験開始時は、主軸に何もセットされていない ので、下記の手順で芯出し工具をセットして、 原点だしを行う。

- 1、【MDI】
- 2、「T7M6」入力 【書込/実行】 【NC 起動】
- 3、【手動】【F2】(現在位置拡大)
- 【F3】(機械座標)
   【手動送り軸選択】・【早送りオーハ・ーライト、】を 使って原点近くまで軸移動
   【<sup>n</sup><sup>®</sup> ルスハント<sup>\*</sup> ル】を使って解答用紙の原点を 正確にあわせる
   画面の機械座標(X・Y)をメモしておく
   【F8】(閉じる)
- 4、【原点設定】 カーソルを「100」(X) へ移動 【F1】設定(X)
  「-90.230」入力 →【書込/実行】 カーソルを(Y) へ移動 【F1】設定(Y)
  「-66.270」入力 →【書込/実行】 Zは「0.000」
  5、【手動】
  - 【パルスハンドル】等を使って Z 軸を解答用紙 上面 100mm 程度上げておく

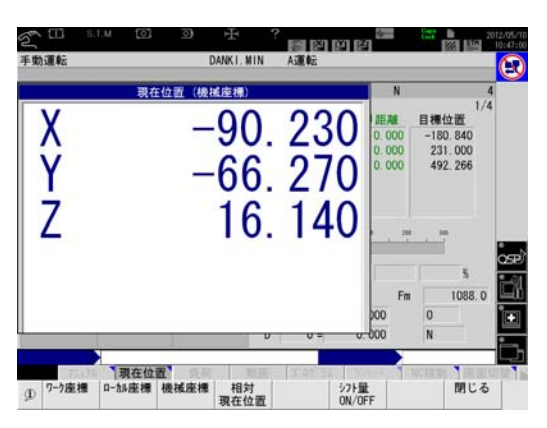

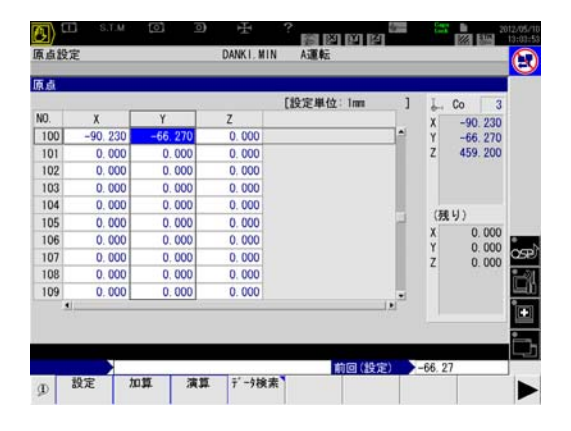

### 工具長補正(G56H〇)

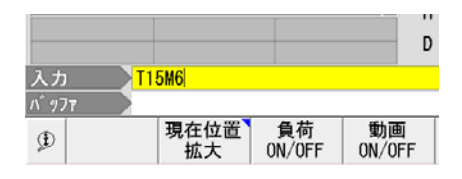

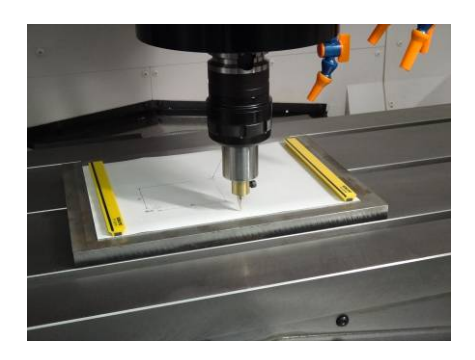

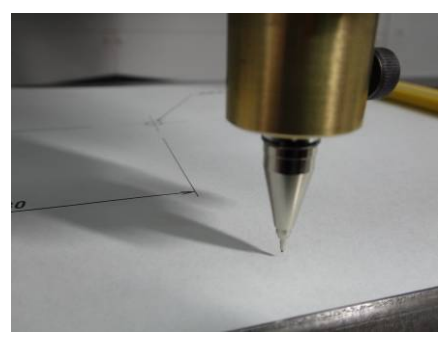

| 工具長  | 補正 (H)  | ETHERE - |          | 国家把禁                             |
|------|---------|----------|----------|----------------------------------|
| NO.  |         | NO.      |          |                                  |
| 1    | 0.000   | 11       | 0.000    | 2 工具形状                           |
| 2    | 119.354 | 12       | 108, 206 | 3 工具管理                           |
| 3    | 176.112 | 13       | 107.038  | 4 ボッFN0. /工具N0. 対応表 (メモリランダム)    |
| 4    | 133.060 | 14       | 0.000    | 5 工具No./主軸回転数 対応表                |
| 5    | 139.303 | 15       | 163.170  | 6                                |
| 6    | 0.000   | 16       | 180.000  | 0                                |
| 7    | 270.000 | 17       | 0.000    | 9                                |
| 8    | 300.000 | 18       | 0.000    | 10                               |
| 9    | 0.000   | 19       | 0.000    | ●3 /#SEALT= E LIA/SL'AA(MIL) # # |
| 10   | 172.920 | 20       | 0.000    | 10 0.000 20 0.000                |
| 1.50 |         |          |          | <u>.</u>                         |
|      |         |          | 捕兀米島太    | [設定単位:1mm ]                      |
| . 11 | 1-0-9.3 | 113 0    | 加止而与之    | AC. 030                          |

| 具長  | 補正 (H)  | 8 . |         | 工具径 | 请正 (D | )     |        | L   | Co    | 3  |
|-----|---------|-----|---------|-----|-------|-------|--------|-----|-------|----|
| 10. |         | NO. |         | NO. |       | NO.   |        | X   | -90.2 | 30 |
| 1   | 0.000   | 11  | 0.000   | 1   | 5.000 | 11    | 0.000  | Y   | -66.2 | 70 |
| 2   | 119.354 | 12  | 108.206 | 2   | 1.500 | 12    | 0.000  | Z   | 459.2 | 00 |
| 3   | 176.112 | 13  | 107.038 | 3   | 0.000 | 13    | 0.000  |     |       |    |
| 4   | 133.060 | 14  | 0.000   | 4   | 0.000 | 14    | 0.000  |     |       |    |
| 5   | 139.303 | 15  | 61.440  | 5   | 0.000 | 15    | 10.000 | 1.0 |       |    |
| 6   | 0.000   | 16  | 60.570  | 6   | 0.000 | 16    | 0.000  | To  | 7     |    |
| 7   | 270.000 | 17  | 0.000   | 7   | 0.000 | 17    | 0.000  | Tn  | 0     |    |
| 8   | 300.000 | 18  | 0.000   | 8   | 0.000 | 18    | 0.000  | н   | 0     | C  |
| 9   | 0.000   | 19  | 0.000   | 9   | 0.000 | 19    | 0.000  | D   | 0     | R  |
| 10  | 172.920 | 20  | 0.000   | 10  | 0.000 | 20    | 0.000  |     |       | 12 |
|     |         | 1   | •       |     |       | Same  | 2      |     |       | 1  |
|     |         |     |         |     | [設定#  | 单位:1n | n ]    |     |       |    |

擬似工具1を主軸にセットして工具長補正を設定
1、【MDI】
「T15M6」入力
【書込/実行】
【NC 起動】
2、【手動】
【F2】(現在位置拡大)
【F3】(機械座標)
【手動送り軸選択】・【早送りオーバーライト、】・
【パ<sup>®</sup>ルスハント<sup>\*</sup>ル】を使って解答用紙上面 1mm
程度まで Z 軸を下げる
Z 軸座標「61.440」をメモしておく
【F8】(閉じる)
3、【工具データ設定】
【F8】(画面切替)

【F8】(画面切替)
「工具長補正/工具径補正」を選択
【F8】(閉じる)
工具長補正「15」番へカーソル移動
【F1】(設定)
メモしておいた座標値「61.440」に「50」
をプラスした値「111.44」を入力する
【書込/実行】

プログラムの動きを確認する為

擬似工具2を主軸にセットして工具長補正を設定

上記の手順で設定する

4、【MDI】 「M63」→【書込/実行】→【NC 起動】 「M6」 →【書込/実行】→【NC 起動】

主軸には何も取付けていない状態にする

設定終了後はプログラムの作成

# 新規プログラム作成手順(課題2)

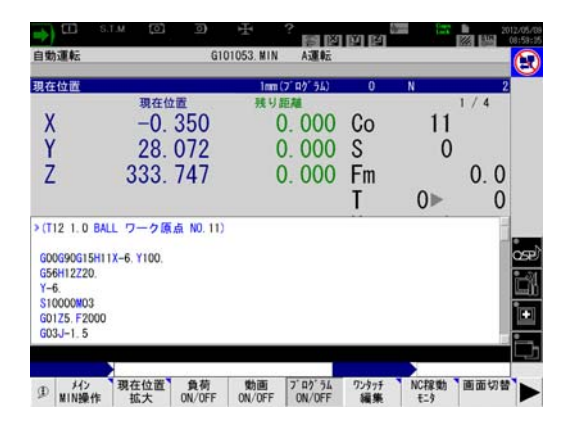

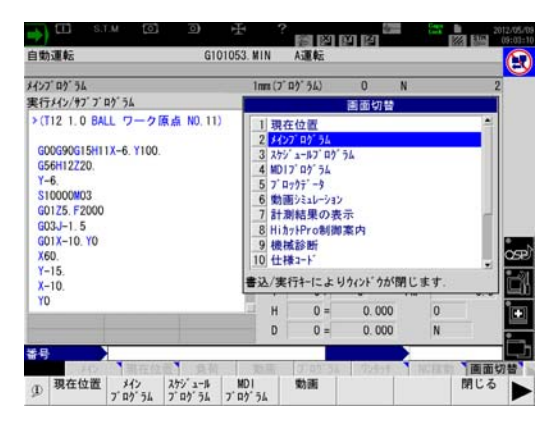

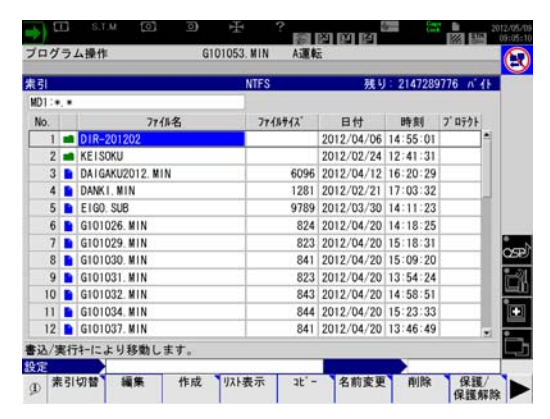

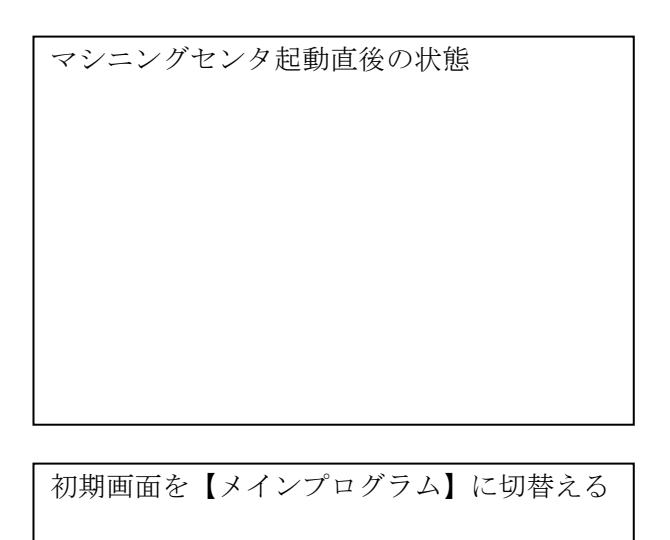

- 1、【F8】(画面切替)
- 2、【メインプログラム】 カーソルキーを使用して選択
- 3、【F8】(閉じる)

#### プログラム作成画面の表示

- 1、【プログラム操作】
- 2、【F3】(作成)
- 3、【F1】(NC プログラム)
- 4、ファイル名入力
- 5、【書込/実行】
- 6、【F7】 (OK)

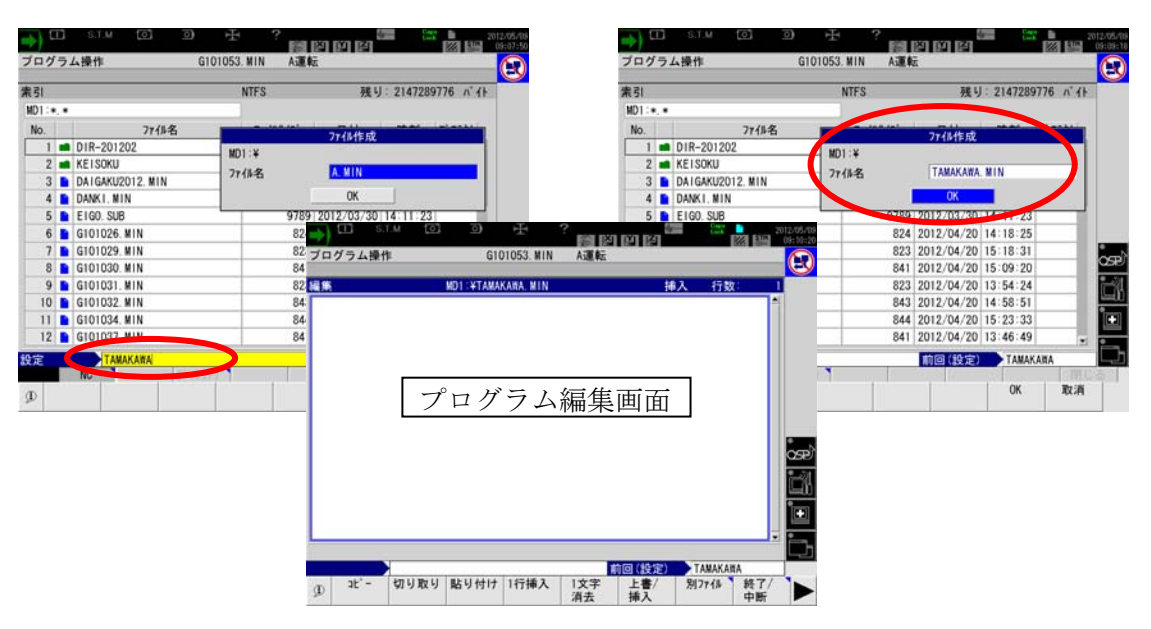

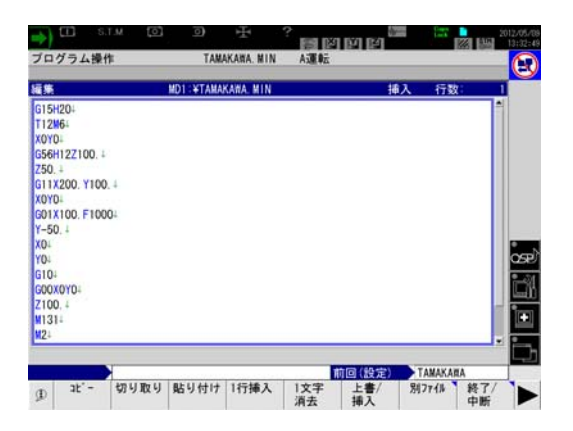

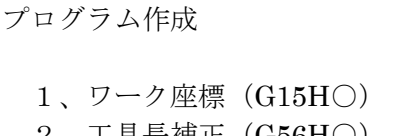

- 2、工具長補正(G56H○)
- 3、ローカル座標設定(G11XOYO)
- 4、M130(切削送り時主軸回転条件切)
- 5、最後にキャンセルコード入力
- 6、プログラム終了 (M2)

| ロクラム操作                                                                                                    |                       | TAMAK               | ANA. MIN | Asimitia |        |   |         | _   | G        |
|----------------------------------------------------------------------------------------------------|-----------------------|---------------------|----------|----------|--------|---|---------|-----|----------|
| <b>#</b>                                                                                                    | MD1                   | ¥TAMAKA             | WA. MIN  |          | 掃      | え | 行数      | 14  |          |
| 15H204                                                                                                    |                       |                     |          |          |        |   |         | 1   |          |
| 12164                                                                                                    |                       |                     |          |          |        |   |         |     |          |
| DAO†                                                                                                    |                       |                     |          |          |        |   |         |     |          |
| 56H12Z100. +                                                                                                    |                       |                     |          |          |        |   |         |     |          |
| 50, ±                                                                                                    |                       |                     |          |          |        |   |         |     |          |
| 1X200, Y100, 4                                                                                                    |                       |                     |          |          |        |   |         |     |          |
|                                                                                                    |                       |                     |          |          |        |   |         |     |          |
| NO <sup>+</sup>                                                                                                    |                       |                     |          |          |        |   | _       | n 🗌 |          |
| 101                                                                                                    | 871.113               | 十 俘左                | しますか     | 2        |        |   | _       |     |          |
| YD.<br>11X1<br>50. ファイル編集を                                                                                                    | 終了します                 | す。保存                | しますか     | · ?      |        |   |         |     |          |
| YPD-<br>11X1<br>-50. 7rイル編集を                                                                                                    |                       | す。保存                | しますか     | · ?      |        |   |         |     | 05       |
| YYD:<br>21X1<br>50. 77イル編集を<br>に<br>に<br>し: MD1:¥T                                                                                                    | 187 L 183<br>Makana M | ナ。保存<br>IIN         | しますか     | · ?      |        |   |         |     | 05       |
| YD-<br>11X1<br>50. 7rイル編集を<br>4. D.: MD1:¥T<br>04<br>071                                                                                                    | 終了します<br>AMAKANA N    | ナ。保存<br>IIN         | しますか     | · ?      |        |   |         |     | 8        |
| WD:<br>50. 7r{ll編集を<br><sup>1.</sup><br>0. D: MD1:¥T<br>0.<br>0.<br>1.                                                                                                    | 終了します<br>Amakana M    | ナ。保存<br>IIN         | しますか     | · ?      |        |   |         |     | 8        |
| WD1<br>50. 7rイル編集を<br>ル<br>ロ D: MD1:¥T<br>04<br>1021                                                                                                    | 終了します<br>AMAKANA N    | ナ。保存<br>IIN         | しますか     | × ?      |        |   |         |     |          |
| YOJ<br>1X1<br>50.<br>7Y/IJ編集を<br>4<br>C1: MD1:¥T<br>04<br>021<br>4                                                                                                    | 終了します<br>AMAKANA N    | ナ。保存<br>IIN         | しますか     | • ?      |        |   |         |     |          |
| W0-<br>11X1<br>11X1  | 終了しま3<br>AMAKANA N    | ナ。保存<br>IIN         | しますか     | . ?      |        |   |         | ]   | 1. E. S. |
| W0-<br>11X1<br>50.<br>77イル編集を<br>104<br>1021<br>1                                                                                                    | 終了しま3<br>AMAKANA N    | ナ。保存<br>IIN         | しますか     | ?        | 1回(設定) | T | АМАКАЛА |     |          |
| 970-<br>91X1<br>91X1 | 終了しま<br>макана м      | ナ。保存<br>IIN<br>NAME | しますか     | · ?      | 回 (設定) | T | АМАКАЛА |     |          |

| プログラム絲  | 冬了・保存・選択  |
|---------|-----------|
| 1、【F8】  | (終了)      |
| 2 、【F6】 | (はい)      |
| 3、【自動   | ]         |
| 4 、【F1】 | (メイン操作)   |
| 5、【F1】  | (プログラム選択) |
| 6、【F7】  | (OK)      |
| 7 、【F8】 | (閉じる)     |

### ※ 解答用紙に描きこまないように工具長補正は 50mm 程度 Z0 面より上に設定あるか確認する

確認方法 擬似工具1 (T15) を主軸に取付けて ある場合 1、【MDI】 「G15H100X0Y0」→【書込/実行】 →【NC 起動】 「G56H15Z200.」→【書込/実行】 →【NC 起動】 2、【手動】 【F2】(現在位置拡大) 【F1】(ワーク座標) コンベックス(巻尺)で解答用紙上面 から擬似工具1の先端までの距離を測定 して、ワーク座標値(Z)より 50mm 長 ければ工具長補正は間違っていないので 動作確認で解答用紙に描きこむ心配はない

# プログラムの動作確認

【シングルブロック】で動作確認を行うこと 【早送りオーバーライド】は「0」にしておくこと

| <u>አፈንጋ, ከን, ኃዮ</u> |                        |                       |
|---------------------|------------------------|-----------------------|
| 実行メイン/サブプログラム       | メインプログラム               | 左が【NC 起動】前            |
| 015H20<br>T12M6     | 実行メイン/サブプログラム<br>15H20 | 右が【NC 起動】後            |
| X0Y0<br>656H197100  | T12M6<br>X0Y0          | 動作中は左上に黄色の<br>矢印が点滅する |
|                     | G56H12Z100.            |                       |
|                     | <b>Z</b> 50.           |                       |
|                     | G11X200. Y100.         |                       |
|                     |                        |                       |

【シングルブロック】で【NC 起動】を押してプログラムの動作を確認する

【早送りオーバーライド】は0~50%の間を使用

# プログラムが動かなくなった場合や間違いに気づいた場合

#### 【リセット】を押してプログラムを編集する

| H J J ADRIF                                                                                                    | -                  | 108             | COMPL. MITH | rue to     |       |        |       |
|----------------------------------------------------------------------------------------------------|--------------------|-----------------|-------------|------------|-------|--------|-------|
| <b>*</b>                                                                                                    | 7                  | MD1: ¥TAMA      | KAWA, MIN   |            | 14    | 入行     | 数: 14 |
| 15H204                                                                                                    |                    |                 |             |            |       |        | 1     |
| 12164                                                                                                    |                    |                 |             |            |       |        |       |
| 56H127100                                                                                                    |                    |                 |             |            |       |        |       |
| 50 1                                                                                                    |                    |                 |             |            |       |        |       |
|                                                                                                    |                    |                 |             |            |       |        |       |
| 11X200. Y100.                                                                                                    |                    |                 |             |            |       |        |       |
| 11X200. Y100.                                                                                                    |                    |                 |             |            |       |        | _     |
| 0Y0-<br>1130-                                                                                                    |                    |                 |             |            |       |        | .     |
| 11X200. Y100.<br>0Y0-<br>130-<br>01X1 77-(1-58)                                                                                                    | <b>長を終了し</b>       | ます。保            | 存しますか       | ,          |       |        |       |
| 11X200. Y100. 4<br>0Y0-<br>130-<br>01X1 77-(A488<br>-50.                                                                                                    | <b>県を終了し</b>       | ·ます。保           | 存しますか       | · ?        |       |        |       |
| 11X200, Y100, 4<br>0Y0-<br>130-<br>01X1 774/485<br>-50,<br>0-<br>D : MD1                                                                                                    | 庵を終了し<br>:¥TAMAKAR | ます。保<br>IA. NIN | 存しますか       | · ?        |       |        |       |
| 11X200. Y100. 4<br>0Y0-<br>130-<br>01X1 77/14485<br>-50,<br>04<br>04                                                                                                    | 展を終了し<br>:¥TAMAKAR | 京丁。保<br>IA. NIN | 存しますか       | <b>`</b> ? |       |        |       |
| 11 X200. Y100. 4<br>0Y0-<br>130-<br>01 X1<br>-50.<br>0-<br>10-<br>10-<br>131                                                                                                    | ■を終了し<br>:¥TAMAKAN | ます。保<br>IA. MIN | 存しますか       | × ?        |       |        |       |
| 11X200. Y100. 4<br>0Y04<br>1304<br>01X1<br>-50,<br>04<br>104<br>104<br>104<br>104<br>104<br>104<br>104<br>104                                                                                                    | 県を終了し<br>∶¥TAMAKAR | ます。保<br>NA. MIN | 存しますか       | • ?        |       |        |       |
| 11X200. Y100. 4<br>1304<br>1304<br>-50.<br>04<br>104<br>104<br>104<br>24                                                                                                    | ■を終了し<br>:¥TAMAKAB | ます。保<br>IA. MIN | 存しますか       | <b>`</b> ? |       |        |       |
| 111 X200, Y100, 4<br>11304<br>11304<br>774 // 11304<br>774 // 11304<br>774 // 1131<br>1131<br>1131 | ■を終了し<br>:¥TAMAKAS | ます。保<br>IA. MIN | 存しますか       | · ?        | @(設定) | Тамака |       |
| 111 X200, Y100, 4<br>100 V0<br>11304<br>-50,<br>04<br>04<br>1131<br>1131<br>1131<br>002100, 4<br>124                                                                                                    | ₩を終了し<br>:¥TAMAKAB | ます。保<br>IA. MIN | 存しますか       | • ?<br>    | @(設定) | Тамака | - NRA |

| プログラムの編集・保存・選択  |
|-----------------|
|                 |
| 1、【プログラム操作】     |
| 2 、【F2】(編集)     |
| 3、プログラム修整       |
| 4、【F8】(終了)      |
| 5 、【F6】 (はい)    |
| 6、【自動】          |
| 7 、【F1】(メイン操作)  |
| 8、【F1】(プログラム選択) |
| 9 、【F7】 (OK)    |
| 10、【F8】(閉じる)    |
|                 |

#### ※ 編集後は必ずプログラムを選択して呼出すこと

再度【シングルブロック】で動作確認をする

動作確認後は工具長補正を元に戻して、【シングルブロック】を解除して【NC起動】

試験終了は解答用紙をそのままにして試験官に終了報告をする